คู่มือ การใช้งานระบบ ลืมรหัสผ่าน E-Management HPC1

https://webapp.hpc1.go.th/emanage/login.aspx

หากท่านไม่สามารถ Log in เข้าระบบ E-Management HPC1 ได้ ตรวจสอบดังนี้

1. ตรวจสอบว่าท่านได้ลงทะเบียน ใช้งาน Line HPC1 Office และสามารถใช้งานได้ หากท่านยังไม่เคยลงทะเบียน ให้ดำเนินตามขั้นตอนต่อไปนี้

> ขั้นตอนการลงทะเบียน ใช้งาน Line HPC1 Office 1 เพิ่มเพื่อน Line official ของ ศูนย์อนามัยที่ 1

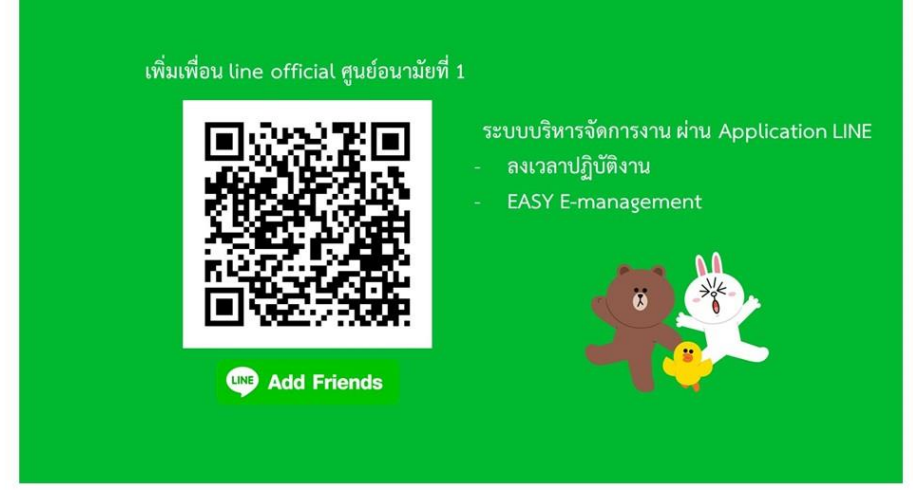

## 2 กดที่ EASY eManagement

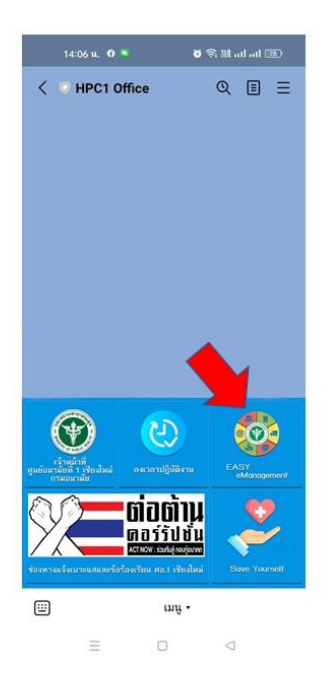

## 3 เข้าสู่ระบบด้วย User ID

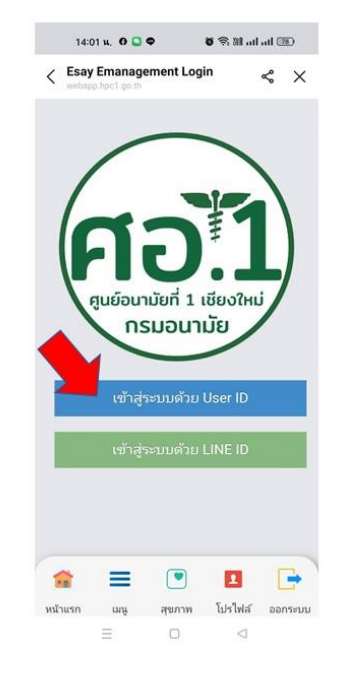

## 

4 กรอก Username / Password

## 5 กดลงทะเบียน Line Login 6 ระบบแจ้งว่าท่านได้ลงทะเบียน 000 In In III 🕫 🛛 14:02 u. O 🖸 🗣 🛛 🗑 🖼 ad ad 🕮 14:02 u. 0 🞑 🗢 ..:ระบบบริหารจัดการ ศูนย์อนามั... 🖿 🗙 < .::ระบบบริหารจัดการ ศูนย์อนา... 😪 🗙 ·•••) ••) !!! คุณได้ลงทะเบียน สนับสนุนบริการ แจ้งปัญหาคอมฯ LINE LOGIN แล้ว !!! ดเงินเดือน จองห้องประชน O 1-1 ດູເວລາປฏิบัติงาน ທີ່ດຕາມພ້ອມລ 2 0 Regis Line Login Regis Line Notify LNI 💌 🖪 📑 -= = ۲ 1 -1 ung สยภาพ Tabler หน้าแรก เมนู สุขภาพ โปรไฟล์ ออกระบบ witters -----0 $\equiv$ $\triangleleft$

 ตรวจสอบว่า ท่านได้ลงทะเบียน รับการแจ้งเตือน LineNotify กับ HPC1Office แล้ว หากท่านยังไม่เคยลงทะเบียน ให้ดำเนินตามขั้นตอนต่อไปนี้

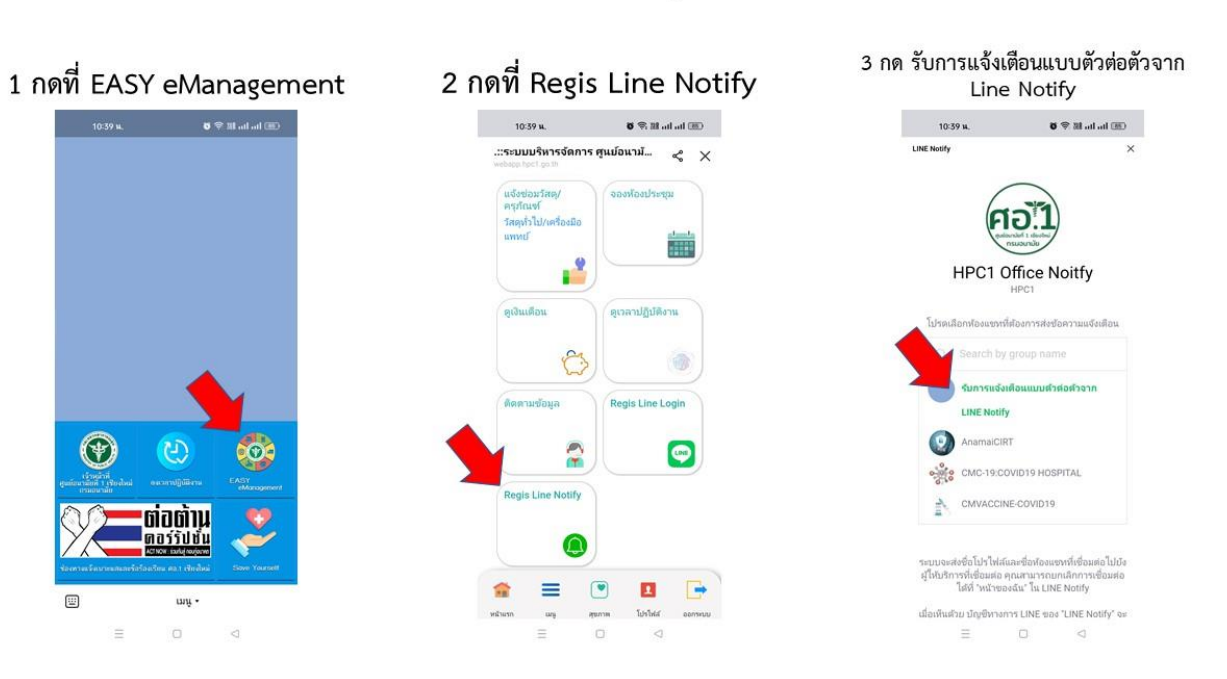

ขั้นตอนการเชื่อมต่อ LINE Notify กับ HPC1 Office

| 1011111111111                                | แนะเงอทตอ                                                      | การสมคร Line Notity เพรคท                                                               | M M S  | ของพาน เสร                                             | งงสนเ                          | 1132.0.1. |
|----------------------------------------------|----------------------------------------------------------------|-----------------------------------------------------------------------------------------|--------|--------------------------------------------------------|--------------------------------|-----------|
| 10:39 <b>u</b> .                             | 🎟 ha ha 🖩 🕫                                                    | 10:40 u. O 🕫 약: 쿄ilil                                                                   | 1      | 0:41 H.                                                | 5 S 11                         | al al 💷   |
| Notify                                       | HPC1 ×                                                         | <ระบบบริหารจัดการ ซูแบ้อนามัย 🗙                                                         | < •    | LINE Notify                                            | Q                              | . Ξ       |
|                                              |                                                                | HPCT                                                                                    |        |                                                        |                                |           |
| าวคเลอกหองแขทหองการสงขอความแจงเตอน           |                                                                | โปรดเลือกห้องครารที่ต้องการต่องอิตกามแจ้งเลือน                                          | 0      | เชื่อมต่อกับ HPC1 Office                               | e Noitfy                       | Y         |
| Q Search by group name                       |                                                                | (C) Search by group mome                                                                |        | เล้า                                                   |                                | 1039 4    |
| รับการแจ้งเตือนแบบสำหอส่วจาก                 |                                                                | รับการแร่งเดือนแบบย่าต่อย้างาก                                                          | 1      | Welcome to LINE I<br>https://notify-bot.line.r         | Notify <del><!--</del--></del> |           |
| LINE Notify                                  |                                                                | LINE Notify                                                                             |        | LINE Notify<br>LINE Notify คือบริการอัน                | (C)                            |           |
| AnamaiCIR1                                   |                                                                | https://webapp.hpc1                                                                     |        | ແສນສະຄວາທີ່ຄຸດເສາມາຣຄຣ໌                                | _                              | 10.39 4   |
| CMC-19:CO                                    | VID19 HOSPITAL                                                 | .go.th/emanage/mobi                                                                     | L<br>S | .et's connect with web<br>services.                    | ł.                             |           |
| CMVACCINE-COVID19                            |                                                                | สมัครรับการแจ้งเตือนตัวย LINE<br>Notify สำเร็จ                                          | ;      | FTTT: https://ifttt.com<br>Mackerel: https://maci      | 1/line<br>kerel.io             |           |
|                                              |                                                                |                                                                                         |        | LINE Integrations - Con.<br>Integrate LINE with over   | -                              |           |
| บบจะส่งชื่อโปรไฟส์แ<br>เป็เสียวรรับชื่อแสอ ต | ละชื่อห้องแขทที่เชื่อมต่อไม่ยัง<br>อเสามารถแถเลือกการเชื่อมต่อ | mnas -                                                                                  |        | 800 of your favorite apps .<br>Mackerel: A Revolution. |                                | 8         |
| ได้ที่ "หน้าของ                              | ฉัน" ใน LINE Notify                                            | งไปเปลารถใบข้อแต่และคุณสามารถแก่เล็กการเชื้อแต่อ<br>ได้มี ระวัตราสุดรู้จะ โม INE Neutro |        | With a quick and<br>easy setup, you can be m.          | macharat                       | 10.39 %   |
| ด้วย มัญชีทางกา<br>ถูกเพิ่มให้               | rs LINE ซอง "LINE Notify" จะ<br>ปันเพื่อนกับคุณ                | เมื่อเพิ่มสำเน นัญที่หางการ LINE ของ "LINE Notify" จะ                                   |        |                                                        |                                |           |
|                                              |                                                                | ญาเห็มโจไปในเพื่อนกับพุทม                                                               | -      | 107                                                    |                                |           |
| เห็นด้วย                                     | และเชื่อมต่อ                                                   | เพิ่นสายและเชื่อมต่อ                                                                    |        |                                                        |                                |           |
|                                              |                                                                |                                                                                         |        |                                                        | 10.29 %                        |           |

 หากท่านได้ดำเนินการตามข้อที่ 1 และข้อที่ 2 แล้ว ท่านสามารถ คลิกที่ ลืมรหัสผ่าน ? ที่เว็บไซค์ <u>https://webapp.hpc1.go.th/emanage/login</u>

| <b>e</b> e-          | ManageMe   | ent |               |  |  |
|----------------------|------------|-----|---------------|--|--|
| 🏝 Us                 | ername     |     |               |  |  |
| A Pa                 | ssword     |     |               |  |  |
| □ <mark>Sh</mark> ov | v password |     |               |  |  |
| รหัส                 | hpSxf1     | ] : | รหัสคือ?      |  |  |
| LINE                 | G+         |     | Login         |  |  |
| -                    |            |     | ลืมรหัสผ่าน ? |  |  |

4. กรอกหมายเลข 13 หลัก ให้ครบถ้วน และคลิกเมนู รับรหัสชั่วคราว

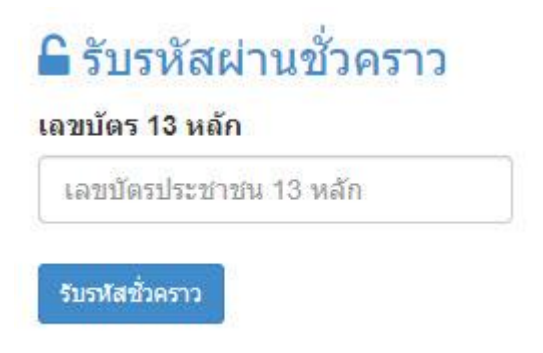

5. ระบบจะส่งข้อความแจ้งรหัสผ่านชั่วคราว ที่ LINE Notify

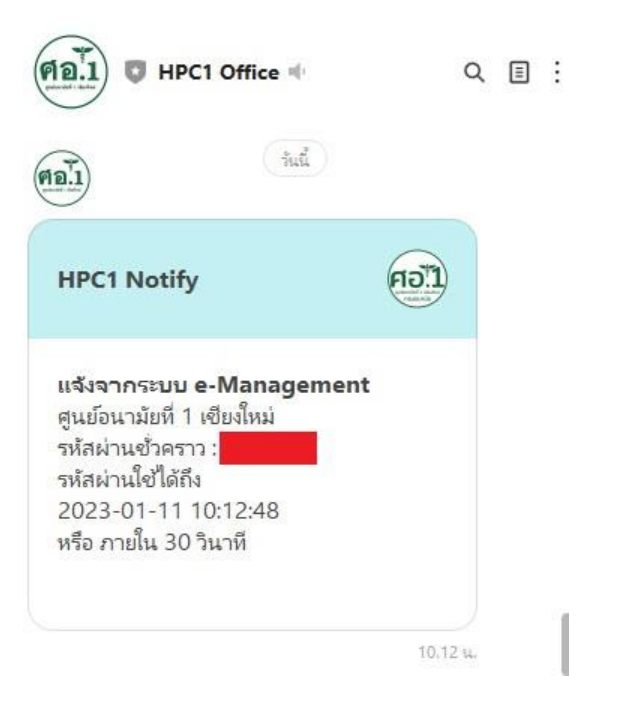

6. นำรหัสผ่านชั่วคราวที่ได้รับ นำมากรอก และคลิกเมนู Reset รหัสผ่าน

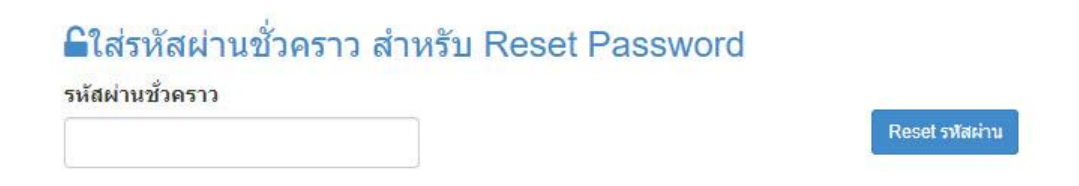

7. ระบบจะแจ้งเตือนว่ารหัสผ่านขอท่านได้ทำการ Reset แล้ว โปรดเข้าสู่ระบบด้วยเลข 13 หลัก

8. ทำการ Login ใหม่ อีกครั้งโดยใช้ Username ชื่อ วรรค1ครั้ง นามสกุล

Password คือหมายเลข 13 หลัก

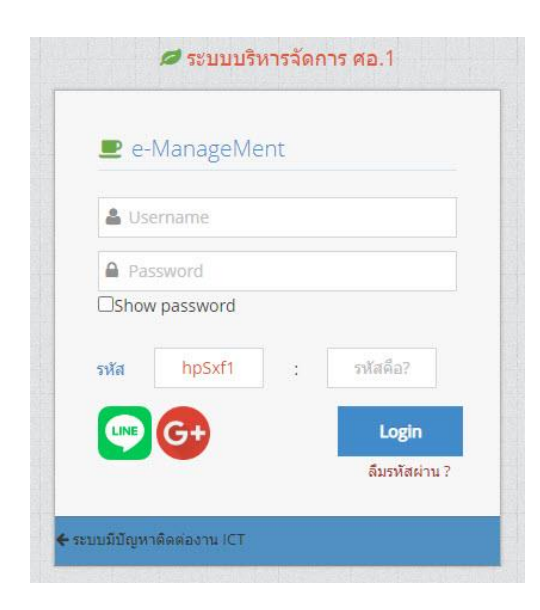